## **Procedure Categories**

Last modified on 12/10/2024 3:00 pm EST

Depending on your business model, reviewing your billed CPT, HCPCS, and/or custom codes by categories may be helpful. InDrChrono, you can create categories and group billed codes accordingly.

- 1. Navigate to Account > Custom Fields.
- 2. Select Custom Procedures from the menu on the left.
- 3. Press the green + Add New to create a procedure category.
- 4. Complete the fields with your chosen Category names, along with the CPT, HCPCS, and/or Custom Procedure codes you would like to group under the category.

| Custom Category   |                                     | Create | × |
|-------------------|-------------------------------------|--------|---|
| Category          | Category to organize the code into. |        |   |
| CPT Codes         | Search for CPT Procedure codes      | +      |   |
| HCPCS Codes       | Search for HCPCS Procedure codes    | +      |   |
| Custom Procedures | Search for Custom Procedure codes   | +      |   |
|                   |                                     |        |   |

- 5. When complete, press Create.
- 6. To view a report with your created categories, press **Export to File**. The report will be generated and available in your message center.

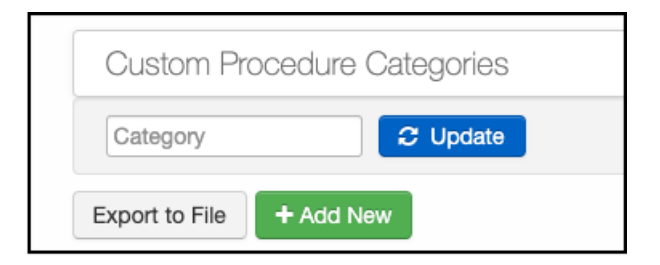

7. From there, you can create a pivot chart in MS Excel to see Charges, Insurance payments, Patient Payments, and Adjustment amounts by category.

|              | Cha  | arges    | Ins | payment | Pat | ient Paym | Adju | ustment |
|--------------|------|----------|-----|---------|-----|-----------|------|---------|
| Office Visit | \$   | 788.67   | \$  | 67.87   | \$  | 67.76     | \$   | 56.34   |
| Lab Codes    | \$   | 888.67   | \$  | 167.87  | \$  | 167.76    | \$   | 156.34  |
| Radiology    | \$   | 988.67   | \$  | 267.87  | \$  | 267.76    | \$   | 256.34  |
| Surgery      | \$ 3 | 1,088.67 | \$  | 367.87  | \$  | 367.76    | \$   | 356.34  |
|              |      |          |     |         |     |           |      |         |

8. You can also utilize the Financial Transactions Report (**Billing > Financial Transactions Report (Day Sheet)**) to see financial information related to Custom Procedure Categories.

| Summary                      | Debits Credits | Adjustments | Patier | nt Payments All Data           |  |
|------------------------------|----------------|-------------|--------|--------------------------------|--|
| ontrols                      |                |             |        |                                |  |
|                              |                |             |        |                                |  |
| Date                         |                |             |        |                                |  |
| C                            |                |             |        |                                |  |
|                              |                |             |        |                                |  |
|                              |                |             |        |                                |  |
| Provider                     |                |             |        | Office                         |  |
| Provider<br>All              |                |             | •      | Office<br>All                  |  |
| Provider<br>All              |                |             | •      | Office<br>All                  |  |
| Provider<br>All<br>Payment F | Profile        |             | •      | Office<br>All<br>Code Category |  |